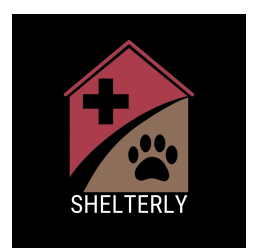

# Release v0.8.5 Notes 06/09/25

# **Operational Service Requests Refinement**

We've refined Operational SRs to better support fieldwork to help structure and document tasks like trapping, trail cam placement, and logistics coordination. SRs can now have 0 animals assigned to them to ensure accuracy.

This change also makes it easier for teams to plan and manage day-to-day work (like TNR or monitoring known animal locations) while maintaining accurate records and coordination across agencies.

### 1. Click "Shelterly - Hotline"

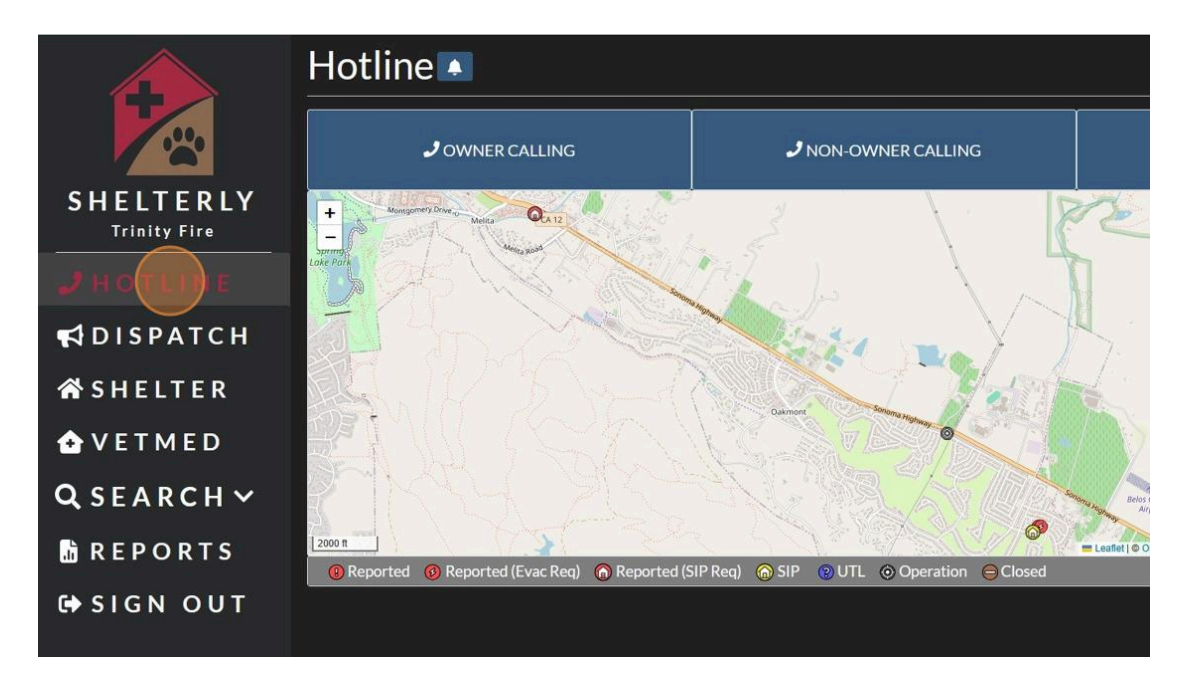

### 2. Select "NON-OWNER CALLING"

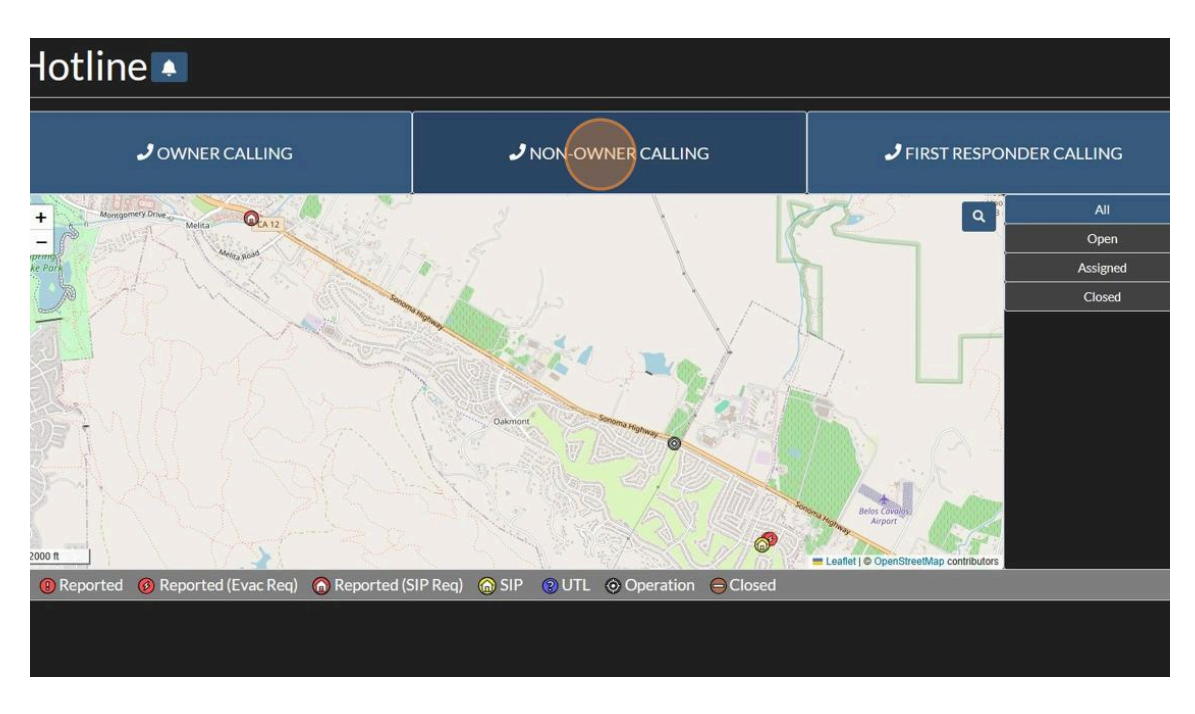

3. Click "Enter a location" to Search for Service Request Address

|                           | 1 Lookup Address                    | Create Contacts 0 Contacts Created |           | 3 Create An<br>0 Animais Cr | nimals                           |
|---------------------------|-------------------------------------|------------------------------------|-----------|-----------------------------|----------------------------------|
|                           | <ul> <li>Lookup Address</li> </ul>  |                                    |           |                             |                                  |
| SHELTERLY<br>Trinity Fire | Search for Service Request Address  |                                    |           | Clear                       | Location                         |
| J HOTLINE                 | Address                             |                                    |           | Apartment                   | - Forestvil                      |
| <b>F</b> DISPATCH         | City                                |                                    | State     | Zip Code                    | Greater<br>arallones<br>Vational |
| 🗥 SHELTER                 | Use Matching Service Request        |                                    |           |                             | 10 mi                            |
| 🛧 VETMED                  | No matching Service Requests found. |                                    |           |                             |                                  |
| Q SEARCH V                |                                     |                                    | Next Step |                             |                                  |
| 🚡 REPORTS                 |                                     |                                    |           |                             |                                  |
| G SIGN OUT                |                                     |                                    |           |                             |                                  |

# 4. Type in Service Request Address

|                   | 1 Lookup Address                                                                     | 2 Create Contacts<br>0 Contacts Created | Greate Animals<br>0 Animals Created |
|-------------------|--------------------------------------------------------------------------------------|-----------------------------------------|-------------------------------------|
|                   | • Lookup Address                                                                     |                                         |                                     |
| SHELTERLY         | Search for Service Request Address                                                   |                                         | Location                            |
| Trinity Fire      | 1125 oak leaf                                                                        |                                         | Clear +                             |
| HOTLINE           | 1125 Oak Leaf Drive Santa Rosa, CA, USA     1125 Oak Leaf Circle Santa Rosa, CA, USA |                                         | Forestvi                            |
|                   | 1125 Oak Leaf Place Santa Rosa, CA, USA     1125 Oak Leaf Place Santa Rosa, CA, USA  |                                         | Set                                 |
| <b>K</b> DISPATCH | 9 1125 Oak Leaf Ct Yountville, CA, USA                                               |                                         | arallores<br>Vational               |
| ACUEITED          | 1125 Oak Leaf PI Santa Rosa, CA, USA                                                 |                                         | powered by Google                   |
| <b>M</b> SHELIEK  | Use Matching Service Request                                                         |                                         |                                     |
| 🔂 VETMED          | No matching Service Requests found.                                                  |                                         |                                     |
| Q SEARCH V        |                                                                                      |                                         | Next Step                           |
|                   |                                                                                      |                                         |                                     |
|                   |                                                                                      |                                         |                                     |
| C SIGN OUT        |                                                                                      |                                         |                                     |
|                   |                                                                                      |                                         |                                     |

# 5. Click "Next Step"

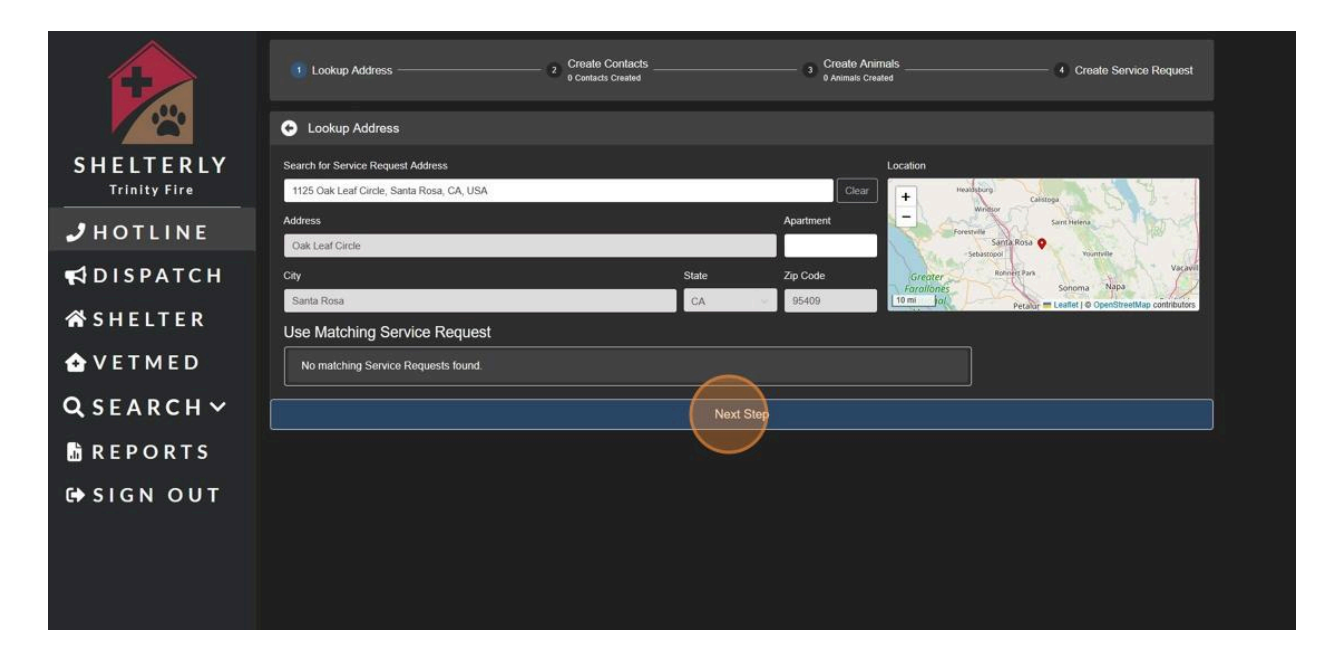

6. Use Search for Existing Reporter. If none, type in Reporter Information

|                           | Lookup Address               | Create Contacts<br>0 Contacts Created | 3 Create Animals<br>0 Animals Created |
|---------------------------|------------------------------|---------------------------------------|---------------------------------------|
| SHELTERLY<br>Trinity Fire | Use Existing Reporter        |                                       |                                       |
| J HOTLINE                 | First Name*                  |                                       | Last Name*                            |
| <b>€</b> 1 DISPATCH       | Phone*                       | Alternate Phone                       | Fmail                                 |
| 🖀 SHELTER                 |                              |                                       |                                       |
| 🔂 V E T M E D             | Comments / Alternate Contact |                                       |                                       |
| Q SEARCH V                |                              |                                       |                                       |
| 🔓 REPORTS                 |                              | Add Owner                             | N                                     |
| 🕀 SIGN OUT                |                              |                                       |                                       |

7. Click "Next Step"

|                           | Lookup Address<br>V Oas Leaf Circle<br>Santa Rosa, CA | 2 Create Contacts | Croato Animats     O Animats Created | Creato Service Request |
|---------------------------|-------------------------------------------------------|-------------------|--------------------------------------|------------------------|
| CULTEDIX                  | <ul> <li>Reporter Information</li> </ul>              |                   |                                      |                        |
| SHELIEKLY<br>Trinity Fire | Use Existing Reporter                                 |                   |                                      |                        |
|                           | Search                                                |                   |                                      |                        |
| HUILINE                   | First Name*                                           |                   | Last Name*                           |                        |
| <b>A</b> DISPATCH         | Joe<br>Phone*                                         | Alternate Phone   | Smith                                |                        |
| A SHELTER                 | 111111111                                             |                   | 1                                    |                        |
| ✿ VETMED                  | Comments / Alternate Contact                          |                   |                                      | 1                      |
|                           |                                                       |                   |                                      |                        |
| C SEARCH ·                |                                                       |                   |                                      |                        |
| 🚡 R E P O R T S           | Add                                                   | Owner             | Next                                 | lep                    |
| SIGN OUT                  |                                                       |                   | $\sim$                               |                        |
|                           |                                                       |                   |                                      |                        |
|                           |                                                       |                   |                                      |                        |
|                           |                                                       |                   |                                      |                        |
|                           |                                                       |                   |                                      |                        |
|                           |                                                       |                   |                                      |                        |

8. No. of Animals is 0 listed by default.

| Q SEARCH 🗸 | Aggressive       | ACO Required | Confined |
|------------|------------------|--------------|----------|
|            | Unknown          | Unknown      | Unknown  |
| MREPORTS   | Animal Notes     |              |          |
| 🖨 SIGN OUT |                  |              |          |
|            |                  |              |          |
|            | Madiant Nation   |              |          |
|            | Medical Notes    |              |          |
|            |                  |              |          |
|            |                  |              |          |
|            | Last Seen        |              |          |
|            |                  |              |          |
|            | Microchip Number |              |          |
|            |                  |              |          |
|            | No. of Animals   |              |          |
|            |                  |              |          |
|            | Add              | Another      | 1        |

# 9. Click "Next Step"

|            | Secondary Color   |              |          |           |            |
|------------|-------------------|--------------|----------|-----------|------------|
| SHELTER    | Select a species  | ×.           |          | an and    |            |
| 🔂 VETMED   | Requested Service | Sex          | Age      | Fixed     |            |
|            | Reported          | Select.      | Select   | Unknown   | 1×.        |
| QSEARCHY   | Aggressive        | ACO Required | Confined | Injured   |            |
| 🖁 REPORTS  | Animal Notes      |              | UNKIOWI  |           |            |
| 🗘 SIGN OUT |                   |              |          |           |            |
|            |                   |              |          |           |            |
|            |                   |              |          |           |            |
|            | Medical Notes     |              |          |           | i a second |
|            |                   |              |          |           |            |
|            |                   |              |          |           |            |
|            | Last Seen         |              |          |           |            |
|            | 1 Z.              |              |          |           |            |
|            | Microchip Number  |              |          |           |            |
|            |                   |              |          |           |            |
|            | No. of Animals    |              |          |           |            |
|            | q                 |              |          |           |            |
|            | Add /             | Another      |          | Next Step |            |

10. Enter instructions for Field Teams for the Operational SR, ensure priority is set appropriately along with the SR Followup Date.

|                           | Service Request Information                                                            |  |
|---------------------------|----------------------------------------------------------------------------------------|--|
| SHELTERLY<br>Trinity Fire | Service Request Address: Oak Leaf Circle, Santa Rosa, CA<br>Rofine Exact Lat/Lon Point |  |
| J HOTLINE                 |                                                                                        |  |
| <b>#</b> DISPATCH         |                                                                                        |  |
| A SHELTER                 |                                                                                        |  |
| 🔂 VETMED                  |                                                                                        |  |
| Q SEARCH ~                | 1000 m Texade   9 OpenSilverMap contributors                                           |  |
| 🔓 REPORTS                 | Priority<br>High v                                                                     |  |
| € SIGN OUT                | Service Request Followup Date June 9, 2025                                             |  |
|                           | Instructions for Field-Team                                                            |  |
|                           |                                                                                        |  |
|                           | Verbal Liability Release 🛈 🌑 Key at Staging 🌑 Accessible 🌑 Turn Around 🜑               |  |
|                           | Finish and Oresta Sonice Request                                                       |  |
|                           | Prinsitiano Create Survice request                                                     |  |

### 11. Click "Finish and Create Service Request"

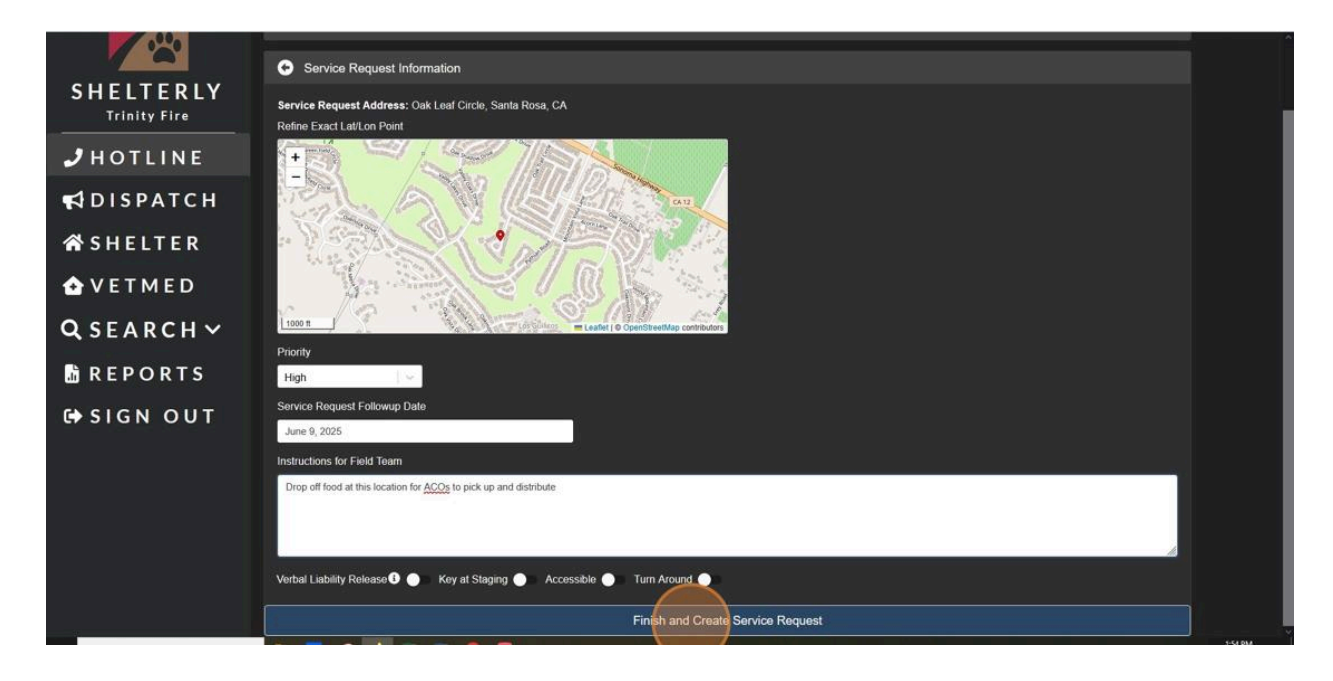

# **Dispatch Workflow: Deploy Teams**

We've refined our dispatch workflow to include filter and sort options, and how to add team members.

1. Select "DISPATCH"

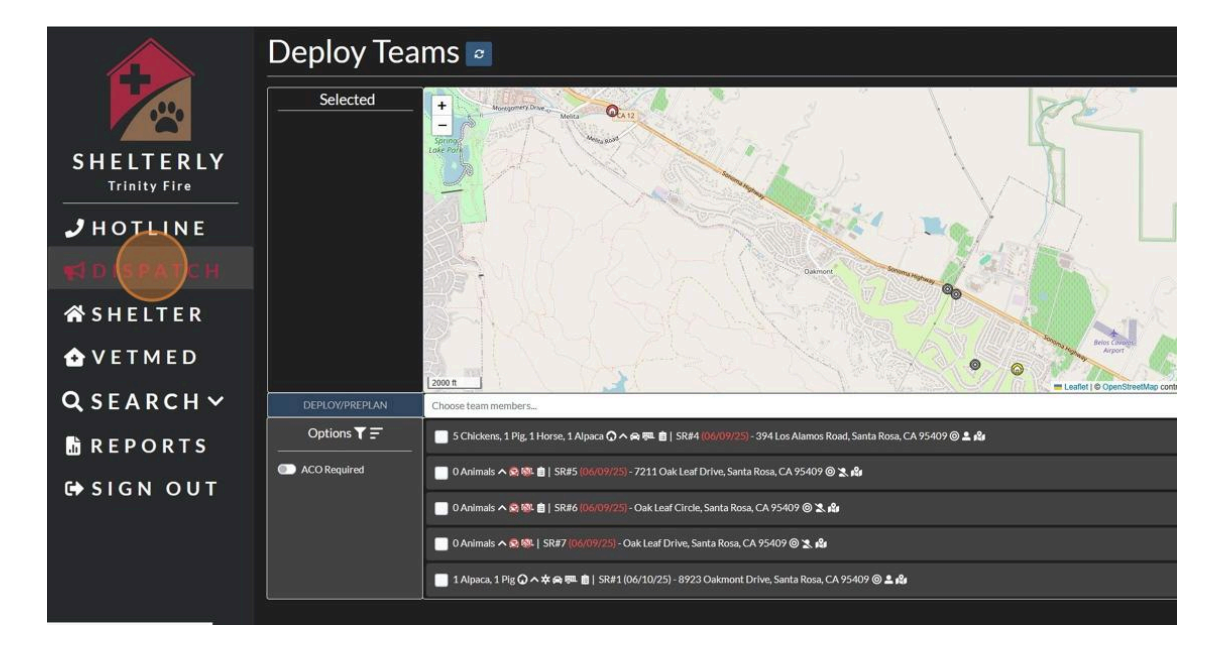

2. Click "DEPLOY TEAMS"

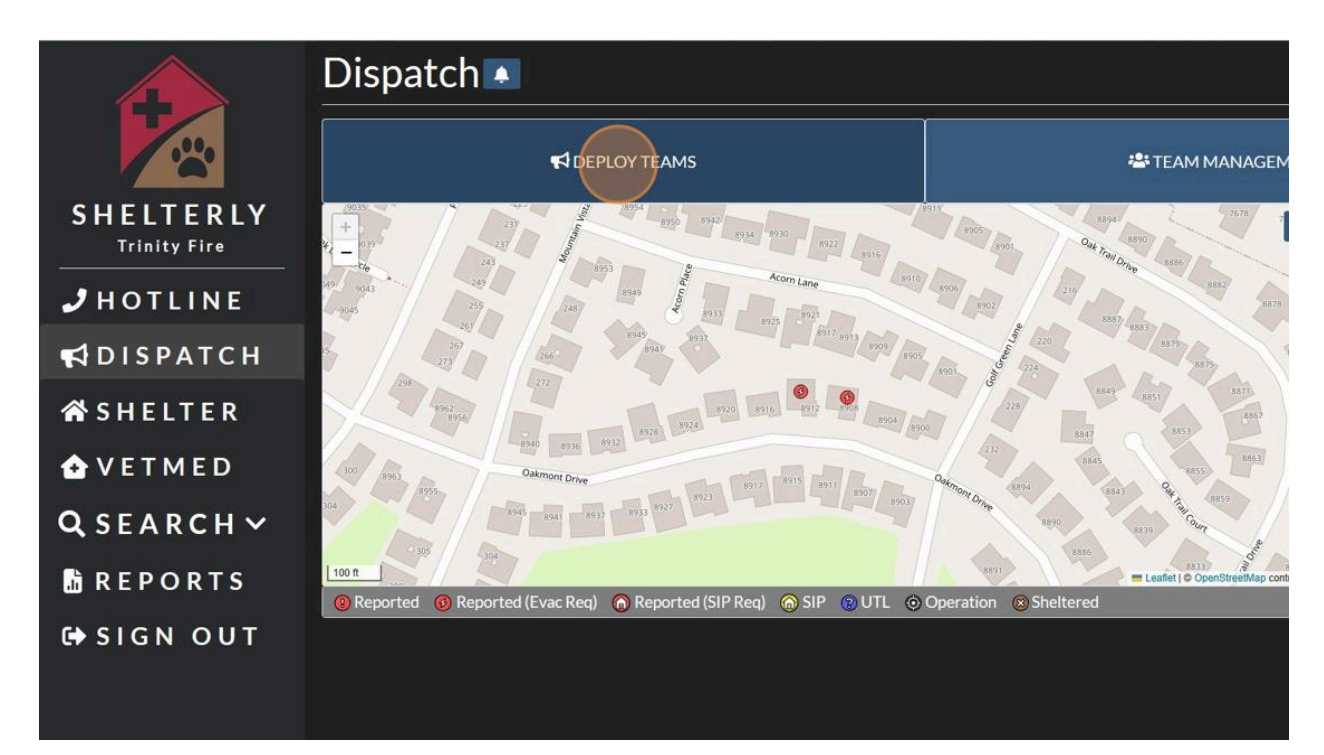

### 3. To sort, click "Sort Option"

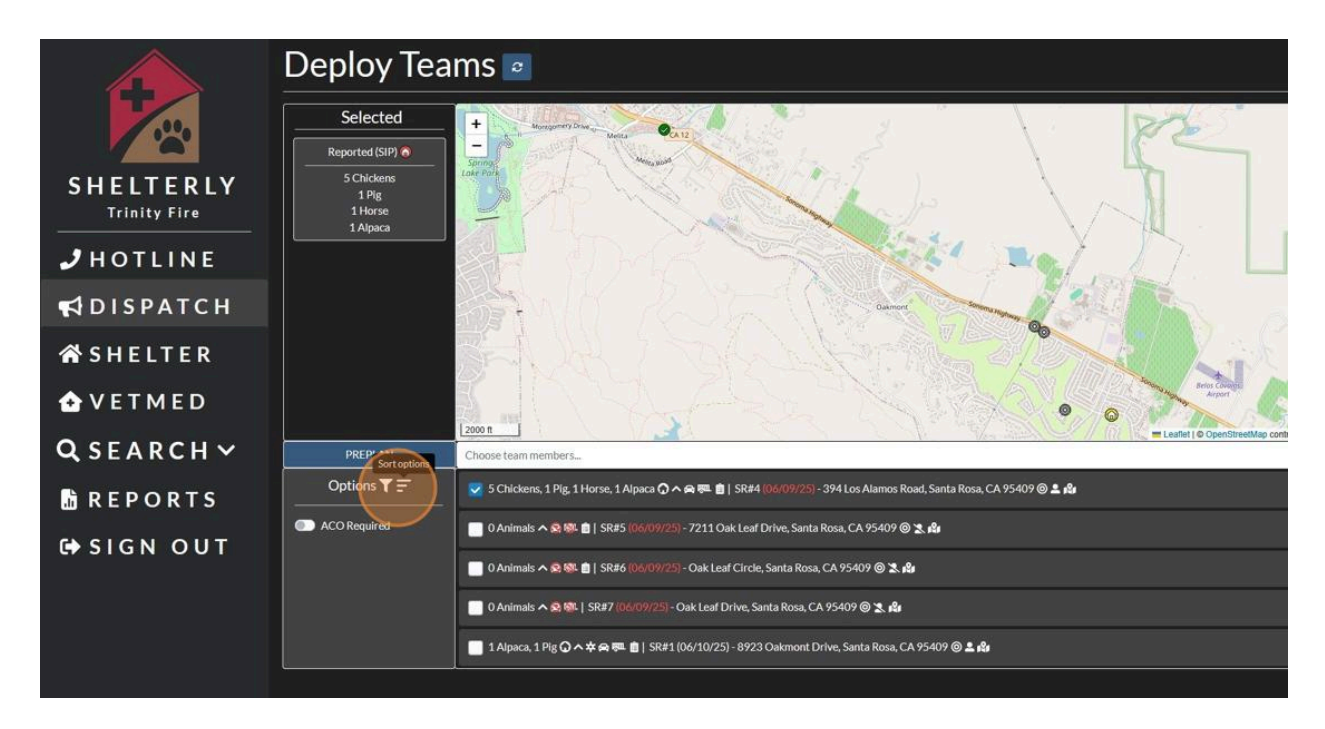

4. Sort Options include Primary Sort Method for Followup Date or Priority. Select one and click "Close". (Default is Followup Date)

| ns 🖻              | Sort Options ×                                                         |                                |
|-------------------|------------------------------------------------------------------------|--------------------------------|
| + Montgo          | Primary Sort Method                                                    | RA                             |
| Springer 571      | Followup Date     O     Priority                                       |                                |
| 0                 | Close                                                                  |                                |
| <u>a</u>          |                                                                        |                                |
|                   |                                                                        |                                |
| The state         | Oakmont                                                                | Survey 2 3 - 1 5               |
|                   |                                                                        |                                |
|                   |                                                                        | Some Beles Covelos             |
| 2000 ft           |                                                                        | Construction Construction      |
| Choose team mem   | bers                                                                   |                                |
| 👽 5 Chickens, 1 l | Pig. 1 Horse, 1 Alpaca 🗘 🛆 🚗 吨 自   SR#4 (06/09/25) - 394 Los Alamos Ro | ad, Santa Rosa, CA 95409 🔘 💄 😭 |

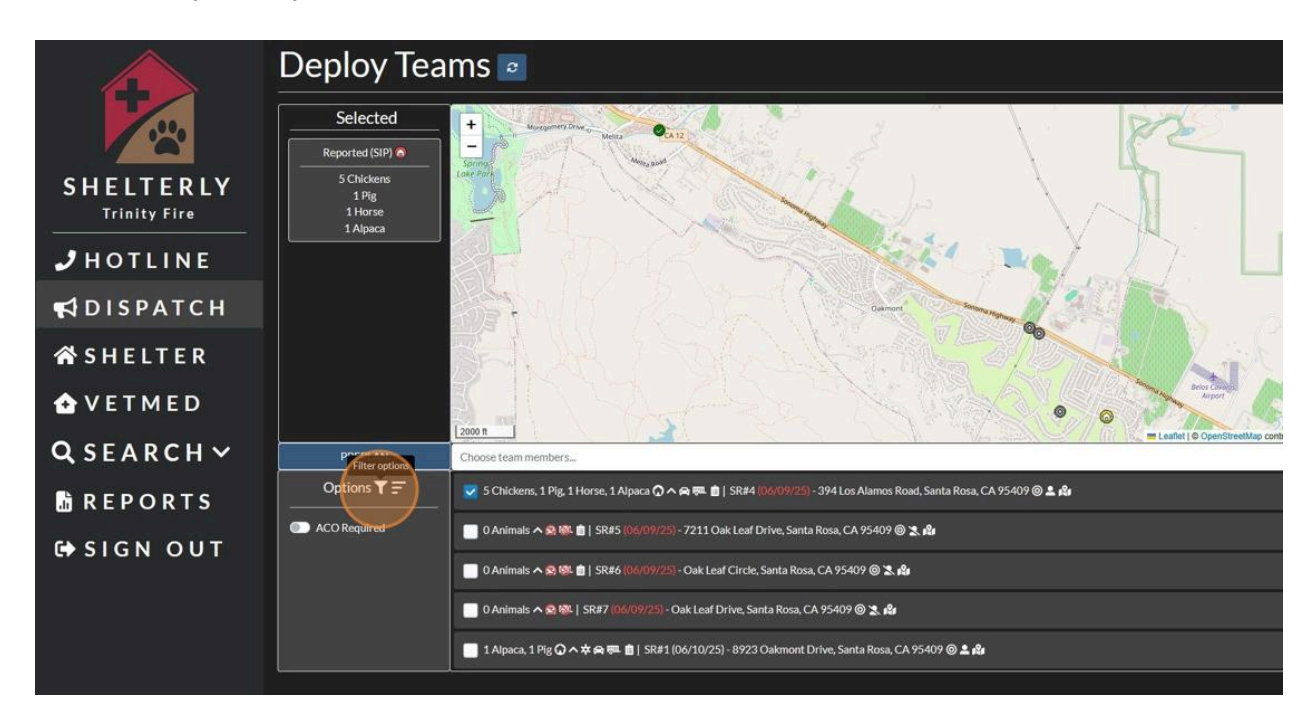

5. To Filter by Priority, Species and/or Followup Date Start and End, click "Filter Options".

6. To filter by priority, Click "Priority" and select Urgent, High or Low priorities.

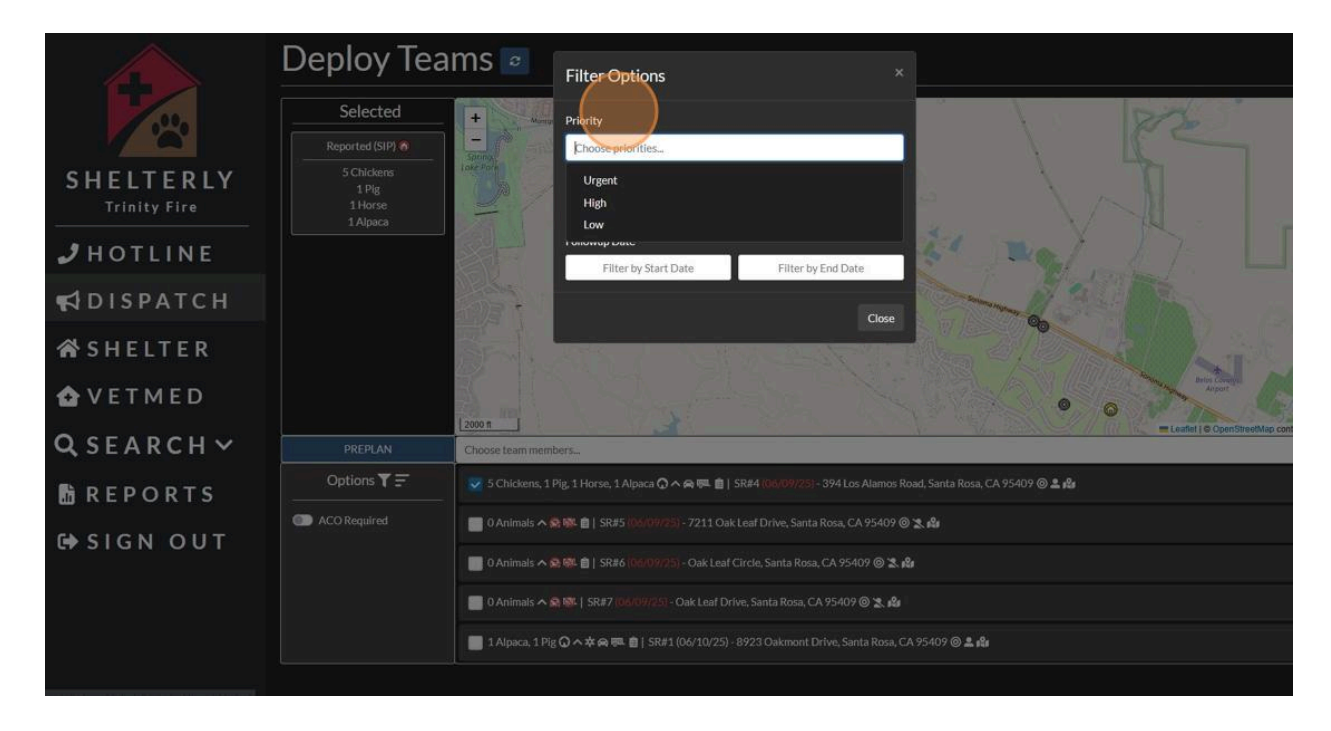

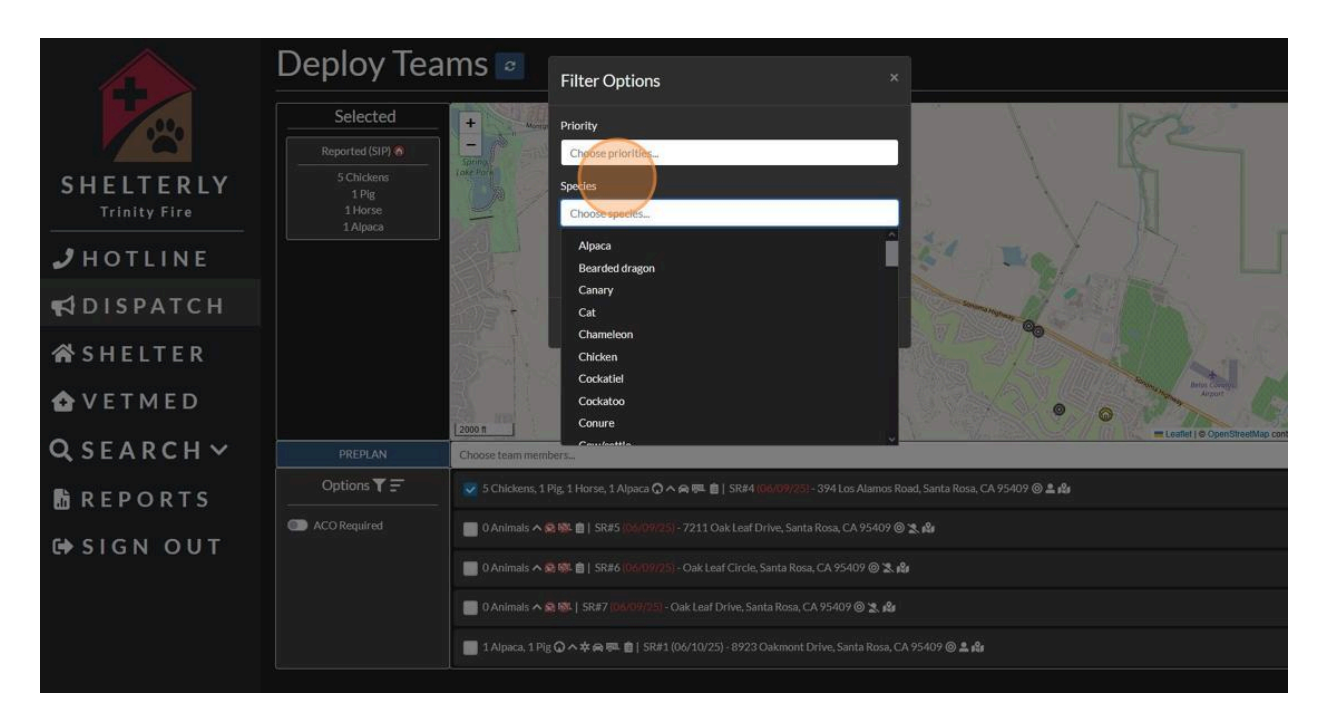

7. To filter by species, click "Choose species" and select appropriate species.

8. To filter by Start Date, click "Filter by Start Date" and select appropriate date to filter by.

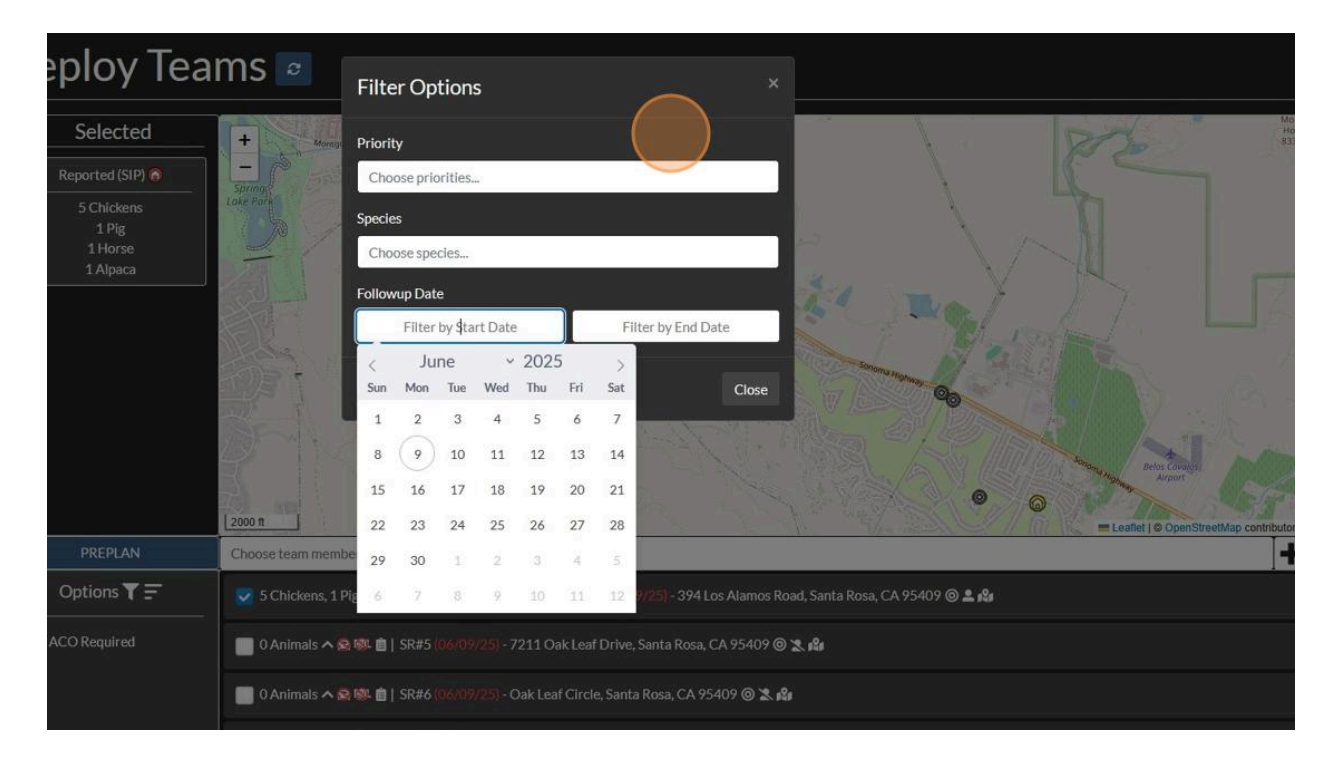

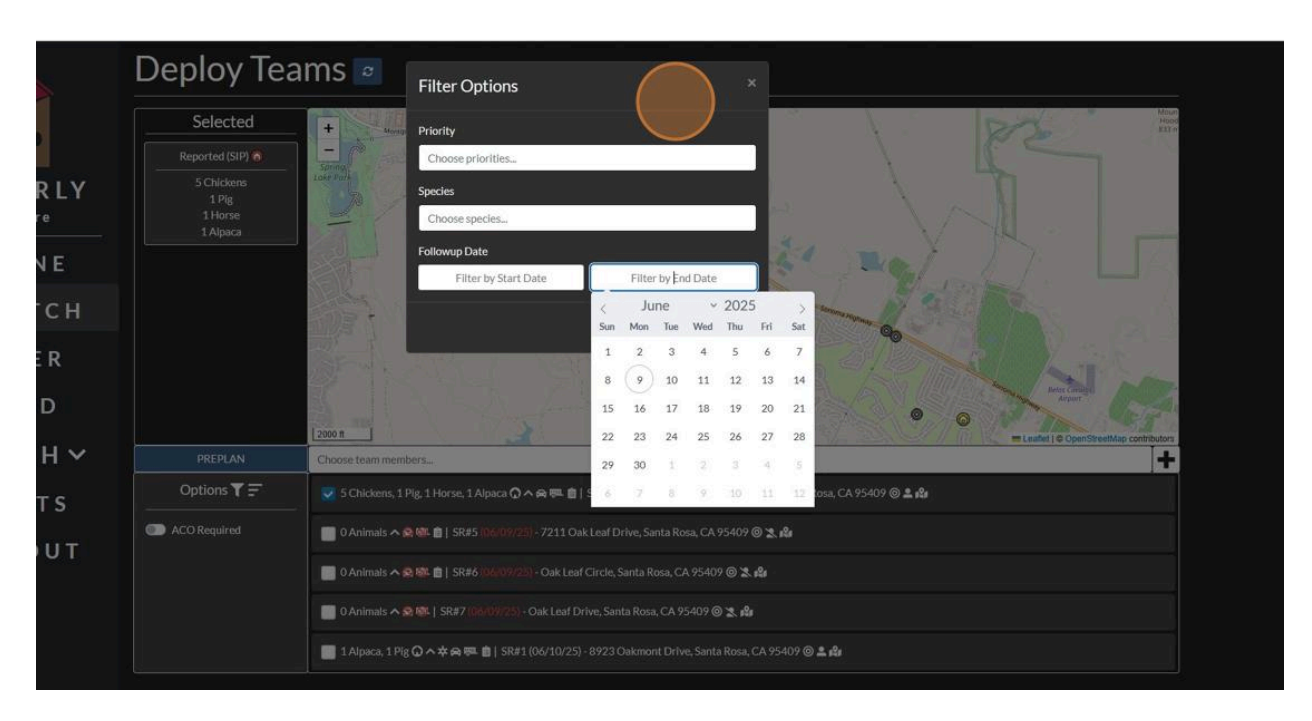

9. To filter by End Date, click "Filter by End Date" and select the appropriate date to filter by.

10. To filter by ACO required, toggle ACO Required On.

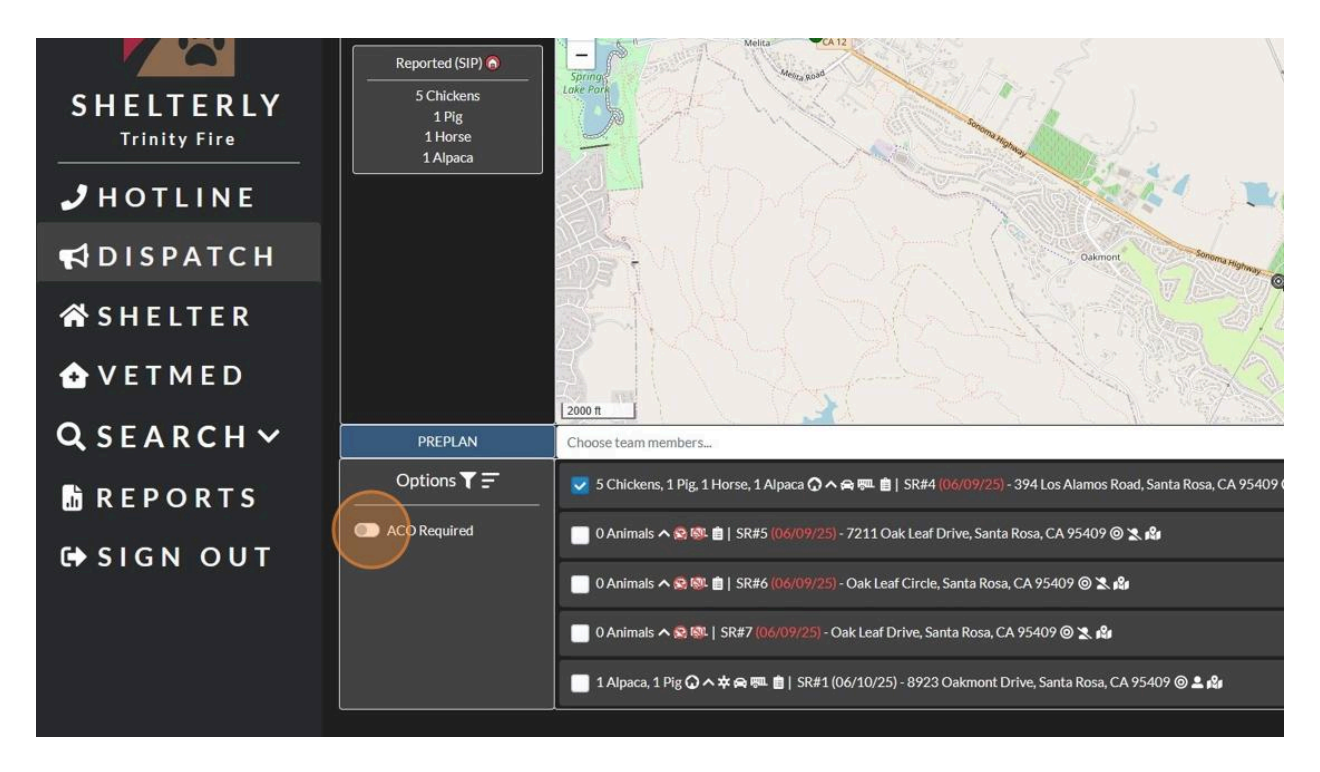

11. To deploy teams, select SR(s) by checking the appropriate box(es).

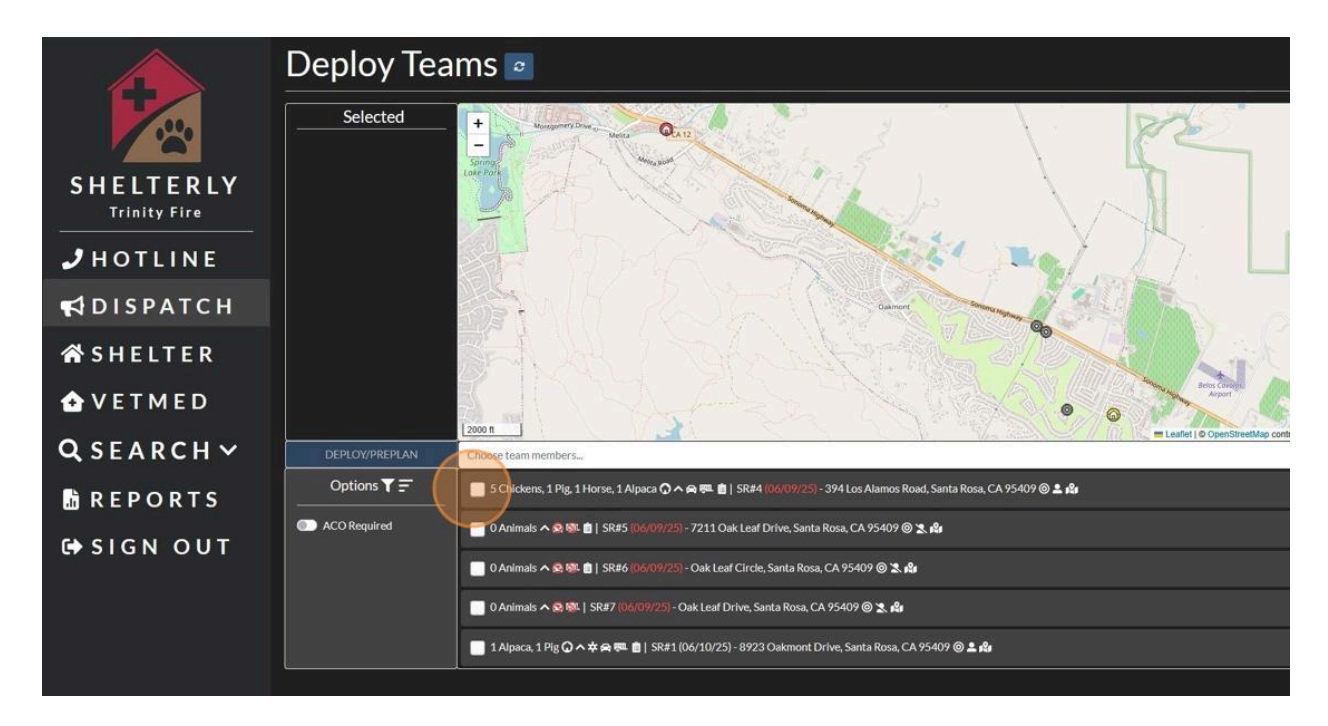

12. Click "Choose team members"

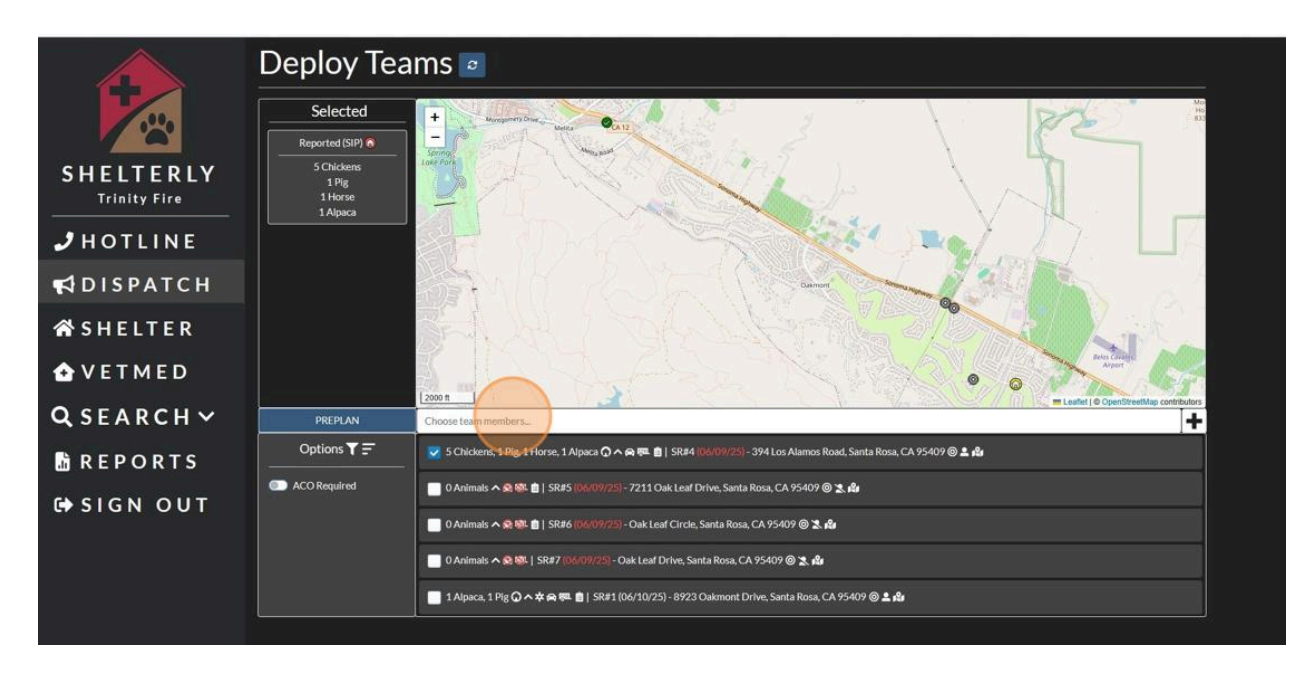

13. Select appropriate team member. (NOTE: triangle icons with ! mean this team member has already been assigned to a DA)

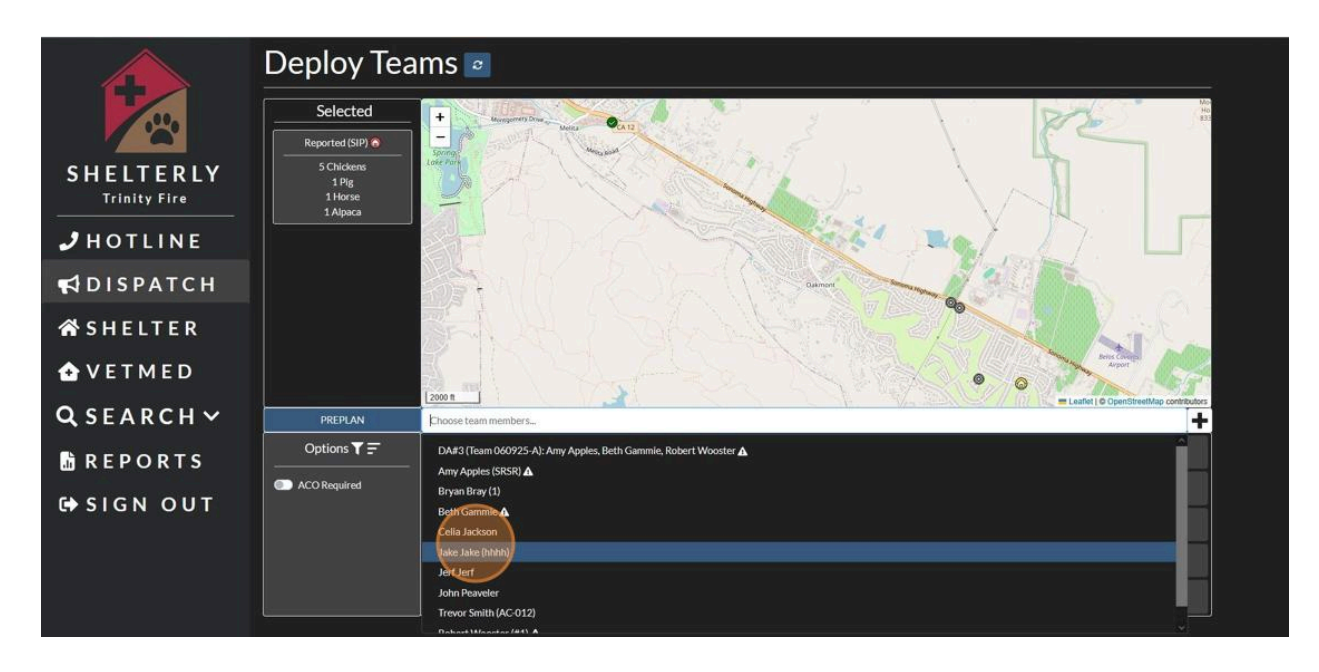

14. If a team member is not listed, click, "+" to add a team member to the list.

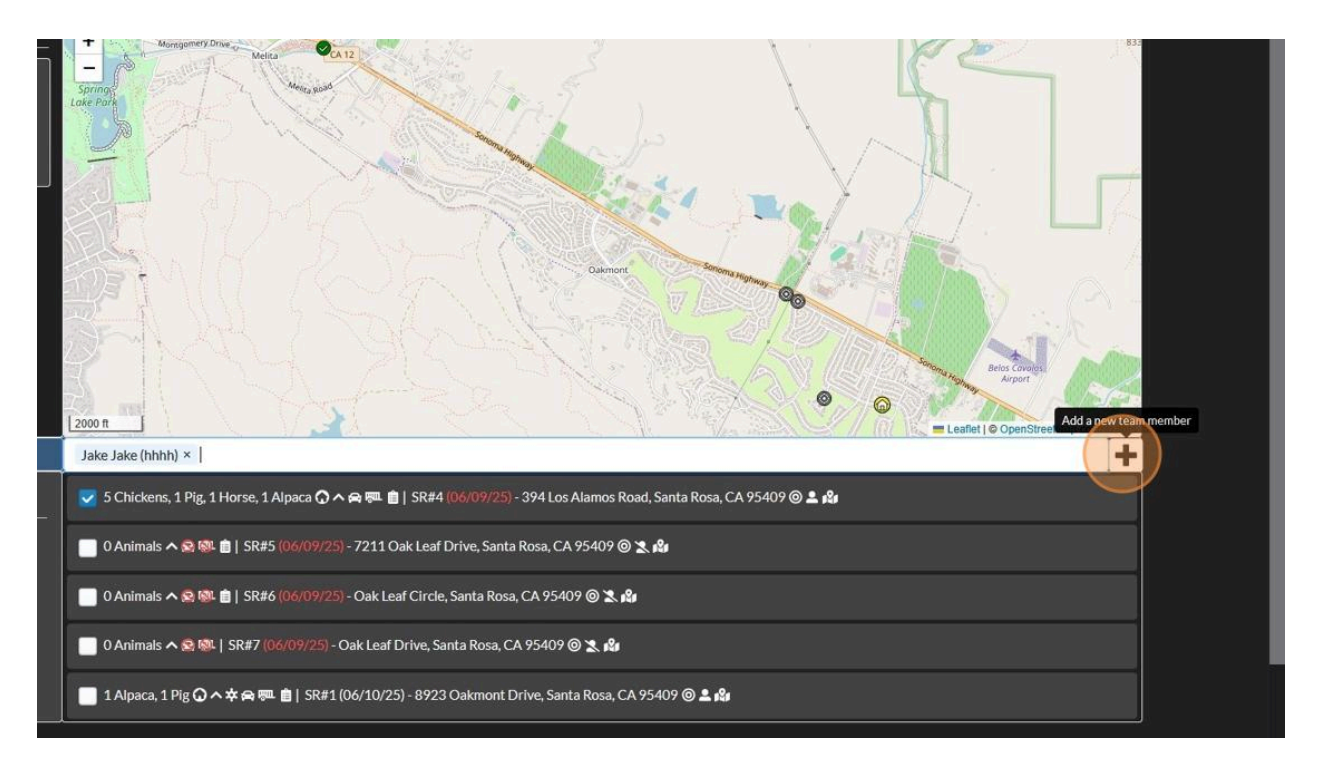

### 15. Add Team Member information

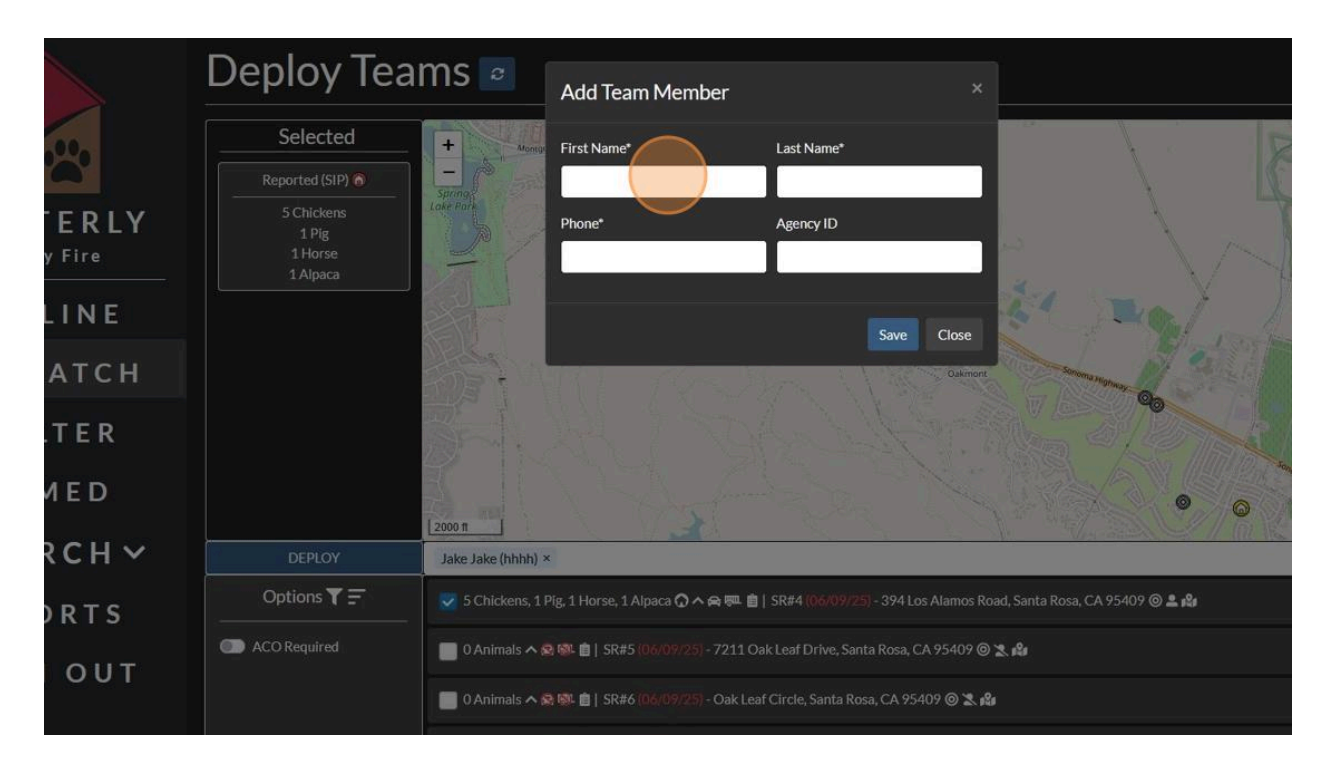

16. When finished entering Team Member information, click "Save"

| olov Tea     | ms 🕫               |                                  |                                 |                      |                            |                                                                                                    |                        |
|--------------|--------------------|----------------------------------|---------------------------------|----------------------|----------------------------|----------------------------------------------------------------------------------------------------|------------------------|
|              |                    | Add Team Member ×                |                                 |                      |                            |                                                                                                    |                        |
| Selected     | + Montor           | First Name*                      | Last Name*                      |                      |                            | RA                                                                                                    | Moun<br>Hood<br>833 m  |
| ported (SIP) | - Sonna            | Mary                             | Smith                           |                      | 1                          |                                                                                                    | 7                      |
| 5 Chickens   | Lake Park          | Phone*                           | Agency ID                       |                      | <u> </u>                   |                                                                                                    |                        |
| 1 Horse      | 2                  | 4151234567                       | SRPD                            |                      |                            |                                                                                                    |                        |
| Inipaca      | (II)               |                                  |                                 |                      |                            | ¥ 177.                                                                                                    |                        |
|              |                    |                                  | Sa                              | ve Close             | - The                      |                                                                                                    |                        |
|              | The l              | 111 160                          | Sherry W                        | Oakmont              | Seriona money              |                                                                                                    |                        |
|              |                    |                                  |                                 |                      |                            |                                                                                                    |                        |
|              | 4 I N              |                                  |                                 |                      |                            | Beros Course                                                                                                    | and there-             |
|              | 2000 tt            |                                  |                                 |                      | •                          | Contraction of the second second seco | StreetMap contributors |
| DEPLOY       | Jake Jake (hhhh) × | ¢                                |                                 |                      |                            |                                                                                                    | +                      |
| ptions 🝸 🚍   | 👽 5 Chickens, 1 F  | Pig, 1 Horse, 1 Alpaca 🔾 🔨       | 🚗 💷 🍵   SR#4 (06/09/25) - 39    | 4 Los Alamos Road, S | ianta Rosa, CA 95409 🎯 ᆂ 🕯 |                                                                                                    |                        |
| O Required   | 🔲 0 Animals 木 🛚    | <b>2 🕅 💼</b>   SR#5 (06/09/25) - |                                 | sa, CA 95409 🞯 🕱 🕯   | 2e                         |                                                                                                    |                        |
|              | 0 Animals 木 🕏      | 3 🕸 💼   SR#6 (06/09/25) -        | Oak Leaf Circle, Santa Rosa, CA | a 95409 🞯 🗶 👪        |                            |                                                                                                    |                        |

17. To Deploy teams, click "DEPLOY". The screen will close and you'll see the Dispatch Assignment Summary.

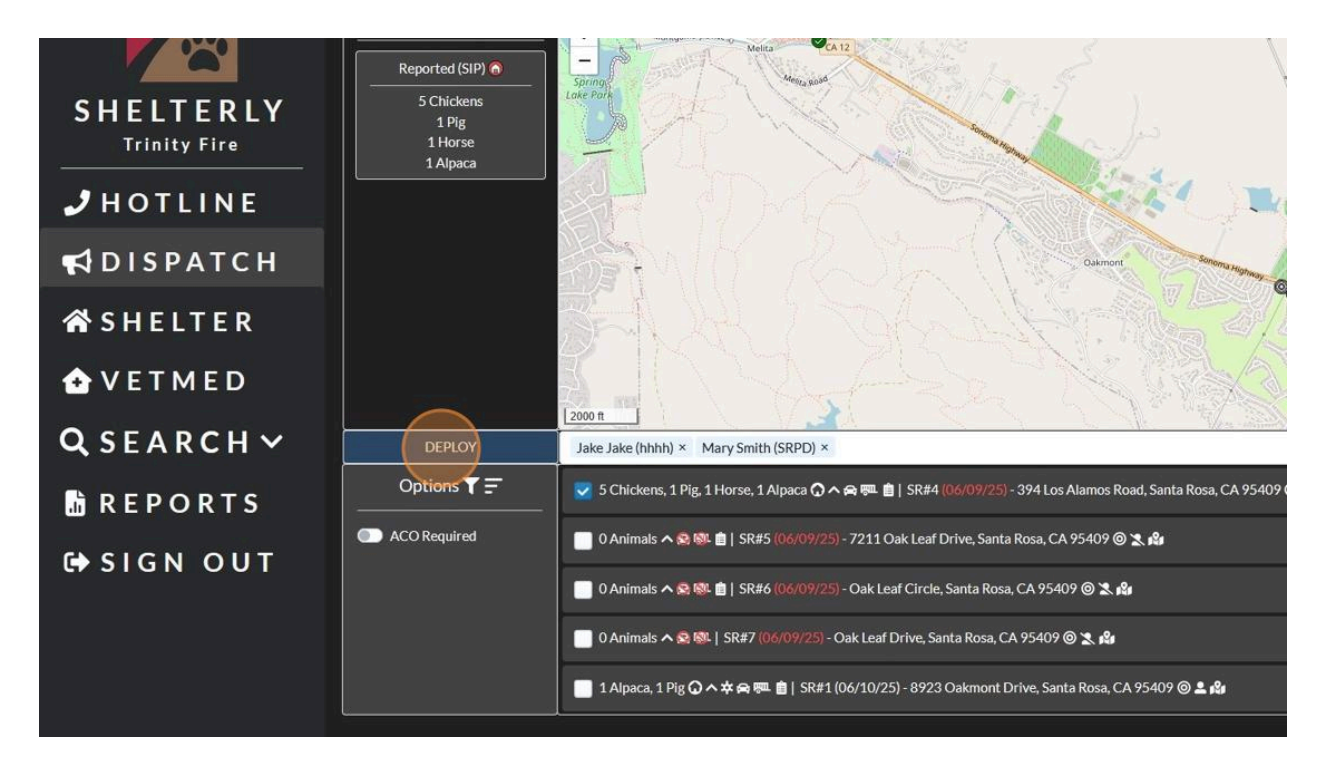